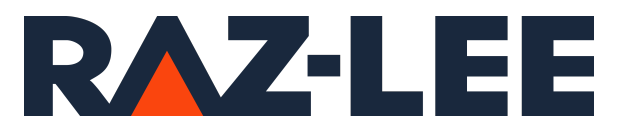

# iSecurity User Compliance, Native Object Compliance, IFS Compliance

User Guide Version 15.04

www.razlee.com

# Contents

| Contents                                                    | Z         |
|-------------------------------------------------------------|-----------|
| Working with Compliance                                     | 4<br>Q    |
| Working with User Profiles Compliance                       | 0<br>10   |
| Creating Template for User Profiles                         | 11        |
| Modifying a Template for User Profiles                      | ± ±<br>15 |
| Linking Users to Template                                   | 13        |
| Compare Current User Compliance Settings                    | 17<br>18  |
| Display and Undate Security Settings                        | 10<br>19  |
| Check/Set By Commands in User Compliance                    | 15        |
| Print and Send User Security Settings                       | 21        |
| Error Log in User Compliance                                | 25        |
| Working with Native Object Compliance                       | 20<br>28  |
| Creating Native Object Security Planning                    | 20        |
| Conving Native Object Security Template                     | 23        |
| Changing Native Object Security Templates                   | 34        |
| Compare Current Security to Planned                         | 35        |
| Display and Update Security Settings                        | 36        |
| Check/Set By Commands                                       | 40        |
| Print Security Settings                                     | 43        |
| Send Security Settings to an Outfile                        |           |
| Send Security Settings in an Email as a PDF or an HTML file | 45        |
| Enforce Security                                            | 46        |
| Rules Wizard                                                | 48        |
| Error Log                                                   | 50        |
| Working with IFS Object Compliance                          | 52        |
| Creating IFS Object Security Template                       | 53        |
| Copying IFS Object Security Template                        | 57        |
| Changing IFS Object Security Templates                      | 58        |

| Display and Update IFS Object Security Settings | . 59 |
|-------------------------------------------------|------|
| Set By Commands                                 | .61  |
| Print and Send Security Settings                | . 64 |

# About this Manual

This user guide is intended for system administrators and security administrators responsible for the implementation and management of security on IBM i systems. However, any user with basic knowledge of IBM i operations will be able to make full use of this product after reading this book.

Raz-Lee takes customer satisfaction seriously. Our products are designed for ease of use by personnel at all skill levels, especially those with minimal IBM i experience. The documentation package includes a variety of materials to get you familiar with this software quickly and effectively.

This user guide, together with the iSecurity Installation Guide, is the only printed documentation necessary for understanding this product. It is available in HTML form as well as in user-friendly PDF format, which may be displayed or printed using Adobe Acrobat Reader version 6.0 or higher. If you do not have Acrobat Reader, you can download it from the Adobe website: <u>http://www.adobe.com/</u>. You can also read and print pages from the manual using any modern web browser.

This manual contains concise explanations of the various product features as well as step-by-step instructions for using and configuring the product.

Raz-Lee's iSecurity is an integrated, state-of-the-art security solution for all System i servers, providing cutting-edge tools for managing all aspects of network access, data, and audit security. Its individual components work together transparently, providing comprehensive "out-of-the- box" security. To learn more about the iSecurity Suite, visit our website at http://www.razlee.com/.

#### **Intended Audience**

The User Compliance, Native Object Compliance, IFS ComplianceUser Guide document was developed for users, system administrators and security administrators responsible for the implementation and management of security on IBM® AS/400 systems. However, any user with a basic knowledge of System i operations is able to make full use of this document following study of this User Guide.

NOTE: Deviations from IBM<sup>®</sup> standards are employed in certain circumstances in order to enhance clarity or when standard IBM<sup>®</sup> terminology conflicts with generally accepted industry conventions.

This document may also serve for new versions' upgrade approval by management.

#### Native IBM i (OS/400) User Interface

User Compliance, Native Object Compliance, IFS Compliance is designed to be a user-friendly product for auditors, managers, security personnel and system administrators. The user interface follows standard IBM i CUA conventions. All product features are available via the menus, so you are never required to memorize arcane commands.

Many features are also accessible via the command line, for the convenience of experienced users.

#### Conventions Used in the Document

Menu options, field names, and function key names are written in **Courier New Bold**.

Links (internal or external) are emphasized with underline and blue color as follows: "About this Manual" on the previous page.

Commands and system messages of IBM i<sup>®</sup> (OS/400<sup>®</sup>), are written in **Bold** *Italic*.

Key combinations are in Bold and separated by a dash, for example: **Enter**, **Shift-Tab**.

Emphasis is written in **Bold**.

A sequence of operations entered via the keyboard is marked as

#### COMMAND > 81 > 32

meaning: Syslog definitions activated by typing *COMMAND* and selecting option: **81** then option: **32**.

#### Menus

Product menus allow easy access to all features with a minimum of keystrokes. Menu option numbering and terminology is consistent throughout this product and with other Raz-Lee products. *To* select a menu

option, simply type the option number and press **Enter**. The command line is available from nearly all product menus. If the command line does not appear (and your user profile allows use of the command line), press **F10** to display it.

#### Data Entry Screens

Data entry screens include many convenient features such as:

- Pop-up selection windows
- Convenient option prompts
- Easy-to-read descriptions and explanatory text for all parameters and options
- Search and filtering with generic text support

The following describes the different data entry screens.

- To enter data in a field, type the desired text and then press Enter or Field Exit
- To move from one field to another without changing the contents press Tab
- To view options for a data field together with an explanation, press F4
- To accept the data displayed on the screen and continue, press Enter

The following function keys may appear on data entry screens.

- F1: Help Display context-sensitive help
- F3: Exit End the current task and return to the screen or menu from which the task was initiated
- F4: Prompt Display a list of valid options for the current field or command. For certain data items, a pop-up selection window appears
- F6: Add New Create a new record or data item
- F8: Print Print the current report or data item
- F9: Retrieve Retrieve the previously-entered command
- F12: Cancel Return to the previous screen or menu without updating

#### Legal Notice

This document is provided by Raz-Lee Security for information purposes only and is not a legal binding document.

While Raz-Lee is doing its best to coordinate between this document and Raz-Lee's products, changes might occur. In case a change has been encountered, please inform Raz-Lee. Raz-Lee keeps its right to modify the software or the document as per its sole discretion Usage of this document, and all information

(including product information) provided within, are subject to the following terms and conditions, and all applicable laws. If you do not agree with these terms, please do not access or use the remainder of this document.

This document contains highly confidential information, which is proprietary to Raz-Lee Security Ltd. and/or its affiliates (hereafter, "Raz-Lee"). No part of this document's contents may be used, copied, disclosed or conveyed to any third party in any manner whatsoever without prior written permission from Raz-Lee. The information included in this document is intended for your knowledge and for negotiation purposes only. Raz-Lee makes no implicit representations or warranties with respect to such information. The information included in this document is subject to change without notice. Any decision to rely on the information contained herein shall be at your sole responsibility, and Raz-Lee will not accept any liability for your decision to use any information or for any damages resulting therefrom. Certain laws do not allow limitations on implied warranties or the exclusion or limitation of certain damages. If these laws apply to you, some or all of the above disclaimers, exclusions, or limitations may not apply to you.

All registered or unregistered trademarks, product names, logos and other service marks mentioned within this document are the property of Raz-Lee or their respective owners. Nothing contained herein shall be construed as conferring by implication, estoppels, or otherwise any license or right, either express or implied, under any patent or trademark of Raz-Lee or any third party. No use of any trademark may be made without the prior written authorization of Raz-Lee. This document and all of its contents are protected intellectual property of Raz-Lee. Any copying, reprinting, reuse, reproduction, adaptation, distribution or translation without the prior written permission of Raz-Lee is prohibited.

Please check your End User License Agreement (EULA) for terms and Conditions.

2024 © Copyright Raz-Lee Security Inc. All rights reserved.

Manual Revised: Thursday, August 29, 2024

#### Contacts

Raz-Lee Security Inc. www.razlee.com Marketing: marketing@razlee.com 1-888-RAZLEE-4 (1-888-7295334) Support: support@razlee.com 1-888-RAZLEE-2 (1-888-7295332)

# Working with Compliance

The purpose of this Chapter is to provide the means to access the menu that contains options for maintaining compliance with organizational standards.

To start **Compliance**, type *STRCMP* in the command line. The **Compliance with GDPR, PCI, FISMA, HIPAA** menu appears.

| AUCMPMN Complia                                                                | ance with GDPR,                     | PCI, FISMA, HIPAA iSecurity/CMP          |
|--------------------------------------------------------------------------------|-------------------------------------|------------------------------------------|
|                                                                                |                                     | System: RLDEV                            |
| Compliance by Plan, Chec                                                       | ck, Set                             | Related Products                         |
| <ol> <li>Oser Fibriles</li> <li>Native Objects</li> <li>IFS Objects</li> </ol> | STRCMPUSK<br>STRCMPNTV<br>STRCMPIFS | 41. Compliance Evaluator                 |
| -                                                                              |                                     | Related Subjects by Plan, Check, Set     |
|                                                                                |                                     | 55. File Activity Tracked in QAUDJRN     |
|                                                                                |                                     | General                                  |
|                                                                                |                                     | 81. System Configuration                 |
|                                                                                |                                     | 82. Maintenance Menu<br>89. Base Support |
| Selection or command                                                           |                                     |                                          |
| ===>                                                                           |                                     |                                          |
| F3=Exit F4=Prompt F9                                                           | =Retrieve F1                        | 2=Cancel                                 |
| F13=Information Assistar                                                       | nt F16=System                       | main menu                                |

- To define User Compliance, select 1. User Profiles. The User Compliance menu appears, as shown in "Creating Template for User Profiles " on page 11.
- To define Native Objects Compliance, select 2. Native Objects. The Native Object Compliance menu appears, as shown in "Creating Native Object Security Planning" on page 29.
- To define IFS Objects Compliance, select **3**. **IFS** Objects. The IFS Object Compliance menu appears, as shown in "Creating IFS Object Security Template" on page 53.

#### To access other related products or subjects, select what is needed: 41. Compliance Evaluator, 51. File Being Journalled, 55. File Activity Tracked in QAUDJRN.

The following options also have their own chapters within this manual:

- "Working with User Profiles Compliance" on the next page
- "Working with Native Object Compliance" on page 28
- "Working with IFS Object Compliance" on page 52

# Working with User Profiles Compliance

The purpose of this Chapter is to provide the means to create settings for User Profiles Compliance.

#### **Creating Template for User Profiles**

- 1. To add a User Profile Template, select **1**. **User Profiles** in the **Compliance for PCI, SOX, HIPAA etc.** menu (*STRCMP*).
- 2. The User Compliance menu appears.

| AUUSCMN Use                        | Compliance          | iSec    | curity/USC |
|------------------------------------|---------------------|---------|------------|
|                                    |                     | System: | RLDEV      |
| Select one of the following:       |                     |         |            |
|                                    |                     |         |            |
| User Compliance                    | Setting Results     |         |            |
| 1. Template for User Profiles      | 51. Display Error I | log     |            |
| 5. Link Users to Template          |                     |         |            |
| Exception                          |                     |         |            |
| 11 Compare Users to Templates      |                     |         |            |
| 11. Compare USELS CO Templates     |                     |         |            |
| Check/Set By Commands              |                     |         |            |
| 21. Print                          |                     |         |            |
| 22. OUTFILE (Output File)          |                     |         |            |
| 23. PDF file (E-Mail Output)       |                     |         |            |
| 24. HTML file (E-Mail Output)      |                     |         |            |
| 25. Print and Set to Template      |                     |         |            |
| 26. OUTFILE, and Set to Template   |                     |         |            |
| Selection or command               |                     |         |            |
| ===>                               |                     |         |            |
|                                    |                     |         |            |
| F3=Exit F4=Prompt F9=Retrieve      | F12=Cancel          |         |            |
| F13=Information Assistant F16=Syst | cem main menu       |         |            |
|                                    |                     |         |            |
|                                    |                     |         |            |

3. Select 1. Template for User Profiles. The Work with Templates Definition screen appears.

| Work with Templates Definition     |          |
|------------------------------------|----------|
| Subset by template .               | -        |
| Type options, press Enter. by text |          |
| 1=Select 3=Copy 4=Delete           |          |
| Opt Template                       |          |
| _ ALEXANDER Demo for us            |          |
| _ SECOFR                           |          |
|                                    |          |
|                                    |          |
|                                    |          |
|                                    |          |
|                                    |          |
|                                    |          |
|                                    |          |
|                                    |          |
|                                    |          |
| ,                                  | Bottom   |
| F3=Exit F6=Add new F12=Cancel      | SOCCOIII |
|                                    |          |
|                                    |          |

| Parameters | Description                                   |
|------------|-----------------------------------------------|
| 1=Select   | Opens the <b>Modify User Template</b> screen. |
| З=Сору     | Opens the Copy User Template screen.          |
| 4=Delete   | Opens the <b>Delete User Template</b> screen. |
| Template   | The Positions in your organization.           |
| F6=Add new | Opens the Add New User Template screen.       |

4. Press **F6** to create a new user template. The **Add New User Template** screen appears.

| Add New User Template                                                         |
|-------------------------------------------------------------------------------|
| Type choices, press Enter.                                                    |
| User template<br>Description                                                  |
| * After pressing Enter, specify the parameter values that should be enforced. |
|                                                                               |
|                                                                               |
|                                                                               |
|                                                                               |
|                                                                               |
|                                                                               |
| F3=Exit F12=Cancel                                                            |
|                                                                               |
|                                                                               |

| Parameters    | Description                               |
|---------------|-------------------------------------------|
| User template | The name of the new User Template.        |
| Description   | A meaningful description of the template. |

5. Enter relevant data for the User template and Description parameters and press Enter. The User Compliance Template screen appears.

| User Complian                                               | nce Template (                                                               | (DFNUSRTMP)                                                                                                    |
|-------------------------------------------------------------|------------------------------------------------------------------------------|----------------------------------------------------------------------------------------------------|
| Type choices, press Enter.                                  |                                                                              |                                                                                                    |
| Set password to expired<br>Status                           | * SAME<br>* SAME<br>* SAME<br>* SAME<br>* SAME<br>* SAME<br>* SAME<br>* SAME | <pre>*SAME, *NO, *YES<br/>*SAME, *ENABLED, *DISABLED<br/>*SAME, *USER, *SYSOPR<br/>*SAME, *SYSVAL, *BASIC<br/>Name, *SAME, *CRTDFT<br/>Name, *SAME, *NONE<br/>Name, *LIBL, *CURLIB<br/>Name, *SAME, *SIGNOFF<br/>Name, *LIBL, *CURLIB<br/>*SAME, *NO, *PARTIAL, *YES</pre> |
| F3=Exit F4=Prompt F5=Refresh<br>F13=How to use this display | F10=Addition<br>F24=More key                                                 | Bottom<br>nal parameters F12=Cancel<br>75                                                                                                    |

6. Enter required parameters for the template and press **Enter**. The new Template is added and now appears in the **Work with Templates Definition** screen.

#### Modifying a Template for User Profiles

 To modify a User Profile Template, select 1. Template for User Profiles from the User Compliance menu (STRCMP > 1). The Work with Templates Definitions screen appears.

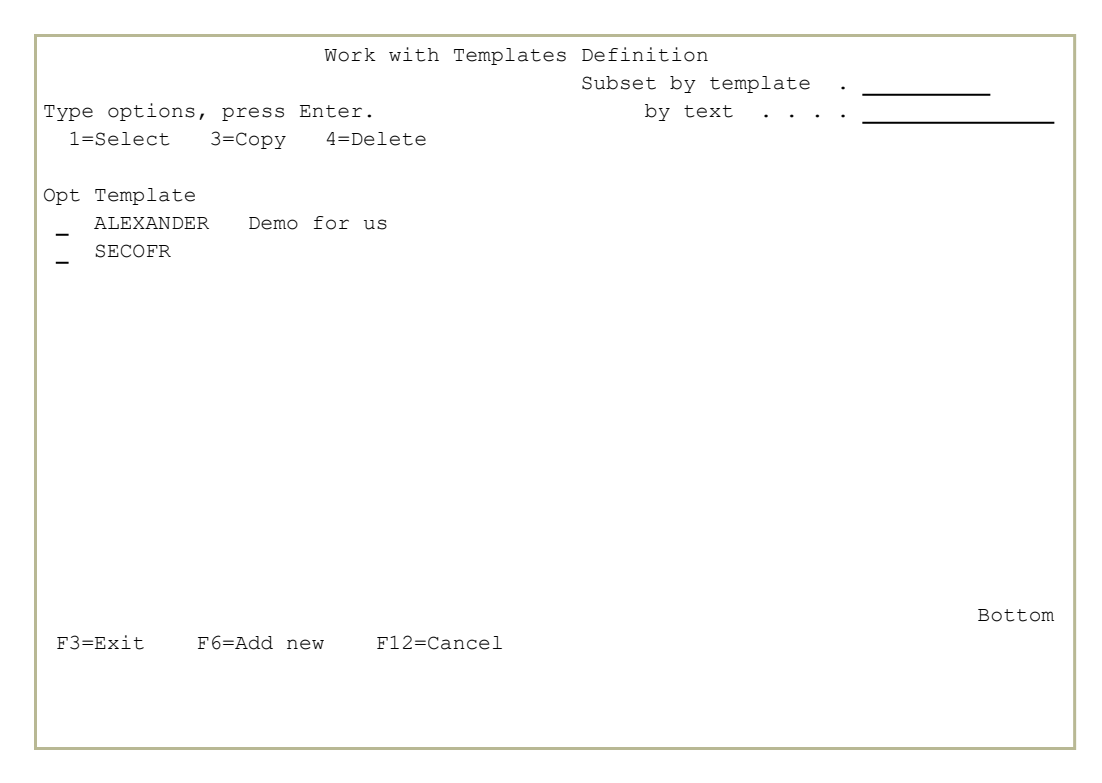

2. Select the Template to be modified and press **1=Select**. The **Modify User Template** screen appears.

```
Modify User Template

Type choices, press Enter.

User template . . . . SECOFR

Description . . . . .

Required parameters . Parameter value(s)

PWDEXP(*YES)

ASTLVL(*BASIC)

INLMNU(*SIGNOFF)

* After pressing Enter, specify the parameter values that should be enforced.

F3=Exit F12=Cancel
```

- 3. Press Enter. The User Compliance Template screen appears.
- 4. Enter required parameters for the template and press **Enter**. The Template is modified and now appears in the **Work with Templates Definition** screen.

To copy or delete the template, select the relevant option on the **Work with TemplatesDefinitions** screen.

#### Linking Users to Template

 To link users to templates, select 5. Link Users to Template in the User Compliance menu (STRCMP > 1). The Work with Users Templates screen appears.

| Work                                                                      | with User          | Templates      | Sor                   | t: TEMPLAT | E      |
|---------------------------------------------------------------------------|--------------------|----------------|-----------------------|------------|--------|
| Type options, press Enter.<br>1=Modify 3=Copy 4=Remove<br>6=Show template | 5=Group            | members        | Position to<br>Subset | ·          |        |
| Opt Template User<br>_ SECOFR JOE                                         | Group<br>Members   | System<br>*ALL |                       |            |        |
|                                                                           |                    |                |                       |            | Bottom |
| F3=Exit F6=Add new(based or<br>F11=Switch between User/Temp               | n cursor)<br>plate | F12=Cancel     | F13=Repeat            | F14=Clear  | repeat |

| Parameters | Description                                   |
|------------|-----------------------------------------------|
| 1=Modify   | Opens the <b>Modify User Template</b> screen. |
| З=Сору     | Opens the Copy User Template screen.          |
| 4=Remove   | Opens the <b>Remove User Template</b> screen. |
| Template   | The Positions in your organization.           |
| F6=Add new | Opens the Add User Template screen.           |

2. Select the relevant parameter to add, modify, copy, or remove.

### Compare Current User Compliance Settings

Because you sometimes change security settings due to changing circumstances, it is important to verify regularly that the current security settings match the planned security settings. You can view the settings online or print out a report.

.....

#### **Display and Update Security Settings**

 Select 11. Compare Users to Template in the User Compliance menu (STRCMP > 1). The Check Current User Compliance to Templates screen appears.

2. Type **1** to check the objects or **8** to check in batch. The User Compliance Exceptions screen appears.

User Compliance Exceptions System: RLDEV Subset user . . <u>\*ALL</u> Type options, press Enter. 1=Exception details 9=Set to template Opt User profile System Template Parameter Exceptions JOE RLDEV SECOFR 3 PWDEXP, ASTLVL, INLMNU JOE RLDEV SECOFR 3 PWDEXP, ASTLVL, INLMNU SECOFR 5 PWDEXP, ASTLVL, INLMNU

3. Type **1** to view exception details settings. The new **User Compliance Exceptions** screen appears; the current values appears.

## Check/Set By Commands in User Compliance

The options in this section allow you to check the currents settings and, if necessary, to reset the settings to the template settings. The table below describes the parameters for all of the options in this section.

The options for the parameters shown below include all options for all fields, as this table is for all the Check/Set By Commands. Where the parameter appears with a > next to it, the parameter has been preset and should not be changed.

All the options in this sections are operated by the Work with User Compliance *WRKUSC* command.

The parameters of this command are:

| Parameters | Description                                                                                       |
|------------|---------------------------------------------------------------------------------------------------|
| Template   | Name – Print or output the report for the specified                                               |
|            | template name.                                                                                    |
|            | *DFT – Print or output the report for the default                                                 |
|            | template name.                                                                                    |
|            | *ALL – Print or output the report for all the templates.                                          |
| User       | Name – Print or output the report for the specified user                                          |
| profile    | profile.                                                                                          |
|            | <group for="" or="" output="" print="" report="" specified="" th="" the="" user<="" –=""></group> |
|            | profile group .                                                                                   |
|            | *ALL – Print or output the report for all the user profiles.                                      |
| User       | *ALL – Print or output the report for all the user system                                         |
| name       | name.                                                                                             |
| nume       | Character value - Print or output the report for the                                              |
|            | specified user system name.                                                                       |
| Number of  | Number – the number of records to process from the                                                |
| process    | input file                                                                                        |
| p          | *NOMAX – process all records                                                                      |
| Output     | *                                                                                                 |
|            | *NONE                                                                                             |
|            | *PDF<br>*++TN4+                                                                                   |
|            |                                                                                                   |
|            | *OLITEILE                                                                                         |
|            | *PRINT                                                                                            |
|            | *PRINT1                                                                                           |
|            | *PRINT2                                                                                           |
|            | *PRINT3                                                                                           |
|            | *PRINT4                                                                                           |
|            | *PRINT5                                                                                           |
|            | *PRINT6                                                                                           |
|            | *PRINT7                                                                                           |
|            | *PRINT8                                                                                           |
|            | *PRIN19                                                                                           |
| Create     | *YES                                                                                              |
| work life  | *NO                                                                                               |

| Parameters                                | Description                                                                                                    |
|-------------------------------------------|----------------------------------------------------------------------------------------------------|
| Set<br>authority<br>to<br>template        | *YES<br>*NO                                                                                                    |
| Job<br>description<br>/ Library           | Name<br>*NONE                                                                                                    |
| File to<br>receive<br>output /<br>Library | Name – Enter the name of the Outfile to receive the data<br>in the given Library<br>*AUTO – to create a name for the Outfile in the given<br>Library                                                                     |
| Output<br>member to<br>receive<br>output  | The member to receive the Outfile<br>Name – Enter the name of the member in the Outfile<br>*FIRST – Use the first member of the Outfile<br>*FILE – Use the member with the same name as the<br>Outfile itself            |
| Replace or<br>add<br>records              | *REPLACE – Replace records in an existing member with<br>the records created now<br>*ADD – Add the records created now to the records that<br>already exist in the member                                                |
| Add<br>column<br>headings                 | *NO<br>*YES                                                                                                    |
| Mail to                                   | Enter the email addresses to receive the Compliance<br>Report                                                                                                    |
| Mail text                                 | Enter a text for the mail.                                                                                                    |
| Object size<br>to allow<br>attach         | Enter the maximum size for the attachment to the email.<br>Number – Enter the maximum size of the attachment in<br>megabytes<br>*NO – Do not allow an attachment<br>*NOMAX – There is no maximum size for the attachment |
| Delete if<br>attached                     | *NO – Do not delete the original file if attaching it to an<br>email<br>*YES – Delete the original file if attaching it to an email                                                                                      |
| Object                                    | Name – Enter the name of the object<br>*AUTO – to create a name for the object                                                                                                    |

| Parameters | Description               |
|------------|---------------------------|
| Directory  | /iSecurity/report output/ |
|            | *DATE –                   |

#### Print and Send User Security Settings

To print User Security Settings, select 21. Print in the User Compliance menu (STRCMP > 1). The Work with User Compliance screen appears. Enter the parameters for report you need and press Enter.

| Work with User Compliance                                                                                                    | (WRKUSC)                                                                                      |
|----------------------------------------------------------------------------------------------------|-----------------------------------------------------------------------------------------------|
| Type choices, press Enter.                                                                                                    |                                                                                               |
| Template       *ALL         User profile       *ALL         User system name       *ALL         Number of records to process       *NOMAX | Name, *DFT, *ALL<br>Name, <group, *all<br="">Character value, *ALL<br/>Number *NOMAX</group,> |
| Output                                                                                                    | *, *PRINT, *PDF, *HTML<br>*YES, *NO<br>*YES, *NO                                              |
| Job description.         *NONE           Library         .         .           File to receive output         .         .                 | Name, *NONE<br>Name, *PRODUCT, *LIBL<br>Name                                                  |
| Library                                                                                                    | Name, *LIBL<br>Name, *FILE, *FIRST                                                            |
| Replace or add records   *REPLACE     Add column headings   *YES                                                                          | *REPLACE, *ADD<br>*NO, *YES                                                                   |
| F3=Exit F4=Prompt F5=Refresh F12=Cancel<br>F24=More keys                                                                                  | More<br>F13=How to use this display                                                           |

- 2. To send User Security Settings to an outfile, STRCMP > 1 > 22. OUTFILE (Output File). The Work with User Compliance screen appears. Enter the parameters for report you need and press Enter.
- 3. To send User Security Settings in an Email as a PDF or an HTML file, STRCMP > 68 > 1 > 23. PDF file (E-Mail Output) or STRCMP > 1 > 24. HTML file (E-Mail Output). The Work with User Compliance screen appears. Enter the parameters for report you need and press Enter.

### Error Log in User Compliance

You can display an Error Log based on a dedicated compliance message queue.

••••••

1. Select 51. Display Error Log in the User Compliance menu (STRCMP > 1). The Display Messages screen appears.

|                                                                                       | Display Messages (DSP                     | MSG)                                                                              |
|---------------------------------------------------------------------------------------|-------------------------------------------|-----------------------------------------------------------------------------------|
| Type choices, press Enter.                                                            |                                           |                                                                                   |
| Message queue                                                                         | > <u>CMPNTVL</u><br>> <u>SMZ4DTA</u><br>* | Name, *WRKUSR, *SYSOPR<br>Name, *LIBL, *CURLIB<br>*, *PRINT, *PRTWRAP             |
|                                                                                       | Additional Parameters                     |                                                                                   |
| Message type<br>Messages to display first<br>Severity code filter<br>Assistance level | *ALL<br>*LAST<br>0<br>*PRV                | *ALL, *INFO, *INQ, *COPY<br>*LAST, *FIRST<br>0-99, *MSGQ<br>*PRV, *USRPRF, *BASIC |
| F3=Exit F4=Prompt F5=Re<br>F24=More keys                                              | fresh F12=Cancel                          | Bottom<br>F13=How to use this display                                             |

| Parameters                      | Description                                                                                                    |
|---------------------------------|----------------------------------------------------------------------------------------------------|
|                                 |                                                                                                    |
| Message<br>queue                | The message queue that contains the compliance error messages<br>CMPNTVL<br>*WRKUSR<br>*SYSOPR<br>*USRPRF<br>*WRKSTN                                                                                                    |
| Library                         | The Library that contains the message queue<br>Name<br>*LIBL<br>*CURLIB                                                                                                    |
| Output                          | The output format<br>* – Display the output on the screen<br>*PRINT – Send the output to the job's spool queue<br>*PRTWRAP – Send the output to the job's spool queue, where it will be printed without truncation<br>on more than one line                                             |
| Message<br>type                 | *ALL – Show all messages from the message queue<br>*INFO – Show informational messages only<br>*INQ – Show inquiry messages only<br>*COPY – Show only copies of inquiry messages that were sent to other messages queues and are still<br>waiting for replies                           |
| Messages<br>to display<br>first | Define the order in which to display the messages<br>*LAST – Show the last (newest) message at the beginning<br>*FIRST – Show the first (oldest) message at the beginning                                                                                                    |
| Severity<br>code filter         | Only show messages of this severity or higher.<br>0-99 – Specify the value at which messages are shown. If you enter 00, all messages are shown<br>*MSGQ – All messages having a severity code greater than or equal to the severity code specified for<br>the message queue are shown. |
| Assistance<br>level             | Define which user interface to display<br>*PRV – The previous user interface used appears<br>*USRPRF – The user interface stored in the current user profile is used<br>*BASIC – The Operational Assistant user interface is used<br>*INTERMED – The system user interface is used      |

2. Enter the required parameters and press Enter.

# Working with Native Object Compliance

The purpose of this Chapter is to provide the means to create settings for Native Object Compliance.

#### Creating Native Object Security Planning

- 1. To work with Native Object Security, select 2. Native Objects in the Compliance for PCI, SOX, HIPAA etc. menu (*STRCMP*).
- 2. The Native Object Compliance menu appears.

| AUNOCMN Native Ob                                                                                                    | ject Compliance iSecurity/NOC<br>System: S520                                                             |
|----------------------------------------------------------------------------------------------------|----------------------------------------------------------------------------------------------------|
| Select one of the following:                                                                                                    | -1                                                                                                    |
| Native Object Compliance<br>1. Work with Templates<br>Compare Current to Template<br>11. Work with Exceptions                                                     | Create Templates Based on Current Status<br>41. Wizard to Create Templates<br>42. Re-Use Wizard Templates |
| Check-Set By Commands<br>21. Print<br>22. OUTFILE (Output File)<br>23. PDF file (E-Mail Output)<br>24. HTML file (E-Mail Output)<br>25. Print and Set to Template | Setting Results<br>51. Display Error Log                                                                  |
| Selection or command<br>===><br>F3=Exit F4=Prompt F9=Retrieve 1<br>F13=Information Assistant F16=AS-400                                                           | F12=Cancel<br>) main menu                                                                                 |
|                                                                                                    |                                                                                                    |

3. Select 1. Work with Templates. The Work with Native Object Security Templates window appears.

| Wor                                | k with Nativ | ve Object Se | ecurity 1 | Templates  | System: S | 520    |
|------------------------------------|--------------|--------------|-----------|------------|-----------|--------|
| Subset Object                      |              |              |           |            |           |        |
| Type options, press Enter. Library |              |              |           |            |           | _      |
| 1=Select 3=Copy                    | 4=Delete     |              | Тζ        | vpe        |           |        |
| 6=Global template cha              | ange 9=Exp   | planation    | At        | tribute    |           | _      |
|                                    |              |              | SY        | vstem      | *ALL      |        |
|                                    |              |              |           |            | Audit     |        |
| Opt Library Type                   | Object       | Attribute    | System    | Aut. List  | Value     |        |
| _ QGPL *ALL                        | *ALL         | *ALL         | *ALL      |            | *NONE     |        |
| SMZJ *CMD                          | *ALL         |              | S520      | *NONE      |           |        |
| SMZJ *DTAAR                        | A JADUMP     | *ALL         | S520      | *NONE      |           |        |
| SMZJ *DTAAR                        | A JRREL      | *ALL         | S520      | *NONE      |           |        |
| SMZJ *FILE                         | *ALL         | *ALL         | S520      | *NONE      |           |        |
| SMZJ *MENU                         | GSLCKMNU     | DSPF         | S520      | SECURITY41 | P         |        |
| SMZJ *MENU                         | JDMAIN       | DSPF         | S520      | SECURITY41 | P         |        |
| SMZJ *MENU                         | JRBLJR       | DSPF         | S520      | SECURITY41 | P         |        |
| SMZJ *MENU                         | JRDAPP       | DSPF         | S520      | SECURITY41 | P         |        |
| SMZJ *MENU                         | JRDFILE      | DSPF         | S520      | SECURITY41 | P         |        |
| SMZJ *MENU                         | JRDSET       | DSPF         | S520      | SECURITY41 | P         |        |
| SMZJ *MENU                         | JRMAIN       | DSPF         | S520      | *NONE      |           |        |
|                                    |              |              |           |            | М         | ore    |
| F3=Exit F5=Refresh                 | F6=Add F8=   | =Print F12=  | =Cancel   | F13=Repeat | F14=Clear | Repeat |
|                                    |              |              |           |            |           |        |
|                                    |              |              |           |            |           |        |
|                                    |              |              |           |            |           |        |

4. Press **F6** to create a new native object security planning. The **Add Native Object Security Template** screen appears.

| Add Native Object Security Template System: \$520                                                                                                    |  |
|----------------------------------------------------------------------------------------------------|--|
| Type information, press Enter.                                                                                                    |  |
| Object*ALLName, generic*, *ALLLibrary.NameType.*ALLAttribute.*ALLSystem.*ALLName, generic*, *ALL*ALL, *FILE, *PGM, *DTAARAAttribute.*ALLName, *ALLName, *ALL |  |
| Note: Type=*ALL is valid only for Object=*ALL.                                                                                                    |  |
| F3=Exit F4=Prompt F12=Cancel                                                                                                    |  |

| Parameters     | Description                                                                                                    |
|----------------|----------------------------------------------------------------------------------------------------|
| i di dificters | Beschption                                                                                                    |
| Object         | Name = enter object name<br>generic* = type the first few letters of the object name and '*' to view a list of optional objects names.<br>*ALL = all the objects in the library |
| Library        | Name = enter library name                                                                                                    |
| Туре           | Enter object type.<br>Press <b>F4</b> for a full list of types.<br>*ALL is only valid if Object is also *ALL                                                                    |
| Attribute      | Enter object attribute.<br>Press <b>F4</b> for a full list of attribute.                                                                                                    |
| System         | Name = enter the system name<br>*ALL = all systems                                                                                                    |

Enter the parameters for the object you want to define and press Enter.
 The second Add Native Object Security Template appears.

|            | Add            | Native Obje  | ect Secur | city Te | emplat         | е     | Sy    | stem: | S520    |
|------------|----------------|--------------|-----------|---------|----------------|-------|-------|-------|---------|
| Object .   | . : AU#MNT     |              | Туре .    |         | : *PG          | М     |       |       |         |
| Library    | . : SMZ4       |              | Attribu   | ite .   | : *AL          | L     |       |       |         |
|            |                |              | System    |         | : S52          | 0     |       |       |         |
| Type infor | mation to veri | fy, press En | nter. (Bl | lank f  | ields          | are n | ot ve | rifie | d)      |
| Authorizat | ion list .     |              | Name, *   | NONE    |                |       |       |       |         |
| Owner      |                |              | Name      |         |                |       |       |       |         |
| Primary gr |                |              | Name, *   | NONE    |                |       |       |       |         |
| Audit valu | 1e –           |              | *USRPRE   | , *AL   | L <b>,</b> *СН | ANGE, | *NON  | Е     |         |
|            | _              |              |           |         |                |       |       |       |         |
| Replace sp | ecific aut. N  |              | Y=Yes,    | A=Add   | , N=No         | chan  | ge    |       |         |
|            | Object         | Objed        | ct        |         |                |       | Dat   | a     |         |
| User       | Authority Opr  | Mgt Exist    | . Alter   | Ref     | Read           | Add   | Upd   | Dlt   | Execute |
|            |                |              | _         | _       | _              | _     | _     | _     | _       |
|            |                |              |           | _       | _              | _     | _     | _     |         |
|            |                |              | _         | _       | _              | _     | _     | _     | _       |
| -          |                |              | -         | -       | _              | -     | _     | -     | -       |
| -          |                |              | -         | -       | _              | -     | _     | -     | -       |
| -          |                |              | -         | -       | -              | _     | -     | -     | _       |
| -          |                |              | -         | -       | -              | _     | -     | -     | _       |
|            |                |              | _         | -       | _              | _     | _     | -     | More    |
| F3=Exit    | F4=Prompt F1   | 0=Insert cui | rrent obj | ject a  | uthori         | ty    | F12=C | ancel |         |
|            |                |              |           |         |                |       |       |       |         |
|            |                |              |           |         |                |       |       |       |         |
|            |                |              |           |         |                |       |       |       |         |

| Parameters                | Description                                                                                                    |
|---------------------------|----------------------------------------------------------------------------------------------------|
| Authorization<br>list     | Name = enter authorization list name<br>*NONE<br>Press <b>F4</b> to view a list of the authorization list                                                                                                    |
| Owner<br>Primary<br>Group | Another owner of the object<br>Name = enter primary group name<br>*NONE<br>Press <b>F4</b> to view a list of groups                                                                                                    |
| Audit Value               | When to record object access<br>*USRPRF = Every access to the object done by a specific user profile will be recorded<br>*ALL = Every access to the object will be recorded<br>*CHANGE = only changes in the object are recorded<br>*NONE =                                                                                                    |
| Replace<br>specific aut.  | Y=Yes, replace current authorization<br>A=Add to the current authorizations<br>N=No change                                                                                                    |
| User/Object<br>Authority  | User = Type a specific User Name or press <b>F4</b> to view a list of Users<br>Object Authority =Type one of the following options<br>*ALL<br>*USE<br>*EXCLUDE<br>*CHANGE<br>*AUTL (Only available for User *PUBLIC)<br>Define the actions a user can perform on a specific object within the library:<br><b>Opr = Object operational authority</b> |
|                           | Mgt = Object management authority                                                                                                    |
|                           | Exist = authority to control the object's existence and<br>ownership                                                                                                    |
|                           | Alter = authority to change the attributes of an object                                                                                                    |
|                           | Ref = specify the object as the first level in a referential constraint.                                                                                                    |
|                           | Read = access the object contents                                                                                                    |
|                           | Add = add entries to the object.                                                                                                    |
|                           | <ul> <li>Upd = change the content of existing entries in the object.</li> </ul>                                                                                                    |
|                           | Dtl = remove entries from the object                                                                                                    |
|                           | Execute = authority to run a program or search a library<br>or directory.                                                                                                    |

6. Enter the parameters for the object you want to define and press Enter.

#### Copying Native Object Security Template

- Select 1. Work with Templates in the Native Object Compliance menu (STRCMP > 2). The Work with Native Object Security Templates window appears.
- 2. Enter **3** on each row you want to copy and press **Enter**. The **Copy Native Object Security Template** screen appears.

|                                     |                                       | Copy Nati      | ve Object S                         | Security Te                       | mplate                       | System: S520 |
|-------------------------------------|---------------------------------------|----------------|-------------------------------------|-----------------------------------|------------------------------|--------------|
| Type choice:                        | s, press E                            | nter.          |                                     |                                   |                              |              |
| To library<br>To type<br>To attribu | y <u>*SA</u><br>*SA<br>ute <u>*SA</u> | ME<br>ME<br>ME | Name, *SA<br>*SAME *AI<br>*SAME *AI | AME<br>LL, *FILE,<br>LL, RPGLE, I | *PGM, *DTAAN<br>RPG, CLP, PI | RA<br>F-DTA  |
| Library (                           | Object<br>All#MNT                     | Type<br>* PGM  | Attribute<br>*at.t.                 | New Name                          | New Туре                     | New Attr.    |
|                                     |                                       |                |                                     |                                   |                              |              |
| F3=Exit F4                          | 4=Prompt                              | F12=Canc       | el                                  |                                   |                              |              |

 Enter the library to which to copy the Native Object Security Planning. In the **Type** field, enter the type or \*SAME to leave it unchanged. In the **Attribute** field, enter the attribute or \*SAME to leave it unchanged. Press Enter.

The data is copied and displayed in the table below, as well as in the updated **Work with Native Object Security Templates** screen.

#### Changing Native Object Security Templates

- Select 1. Work with Templates in the Native Object Compliance menu (STRCMP > 2). The Work with Native Object Security Templates window appears.
- 2. To change batches of native object security planning, enter option 6 for each row you want to change and press **Enter**. The **Global Change of Native Object Compliance Template** screen appears.

| Global Change of Native Object Compliance Template System: S520         Type information to verify, press Enter. (Blank fields are not verified)         Authorization list       *NONE         Owner       SECURITY4P         Name, *NONE         Primary group       *NONE         Audit value       *NONE         *USRPRF, *ALL, *CHANGE, *NONE |                   |                   |                |                    |       |
|----------------------------------------------------------------------------------------------------|-------------------|-------------------|----------------|--------------------|-------|
| Library Type<br>SMZ4 *PGM                                                                                                    | Object<br>RLSNDM* | Attribute<br>*ALL | System<br>*ALL | Aut. List<br>*NONE | Value |
| F3=Exit F4=Prom                                                                                                    | pt F12=Ca:        | ncel              |                |                    |       |

3. For the Authorization list, Owner, Primary group and Audit value, enter the specific changes to make and press Enter.

The data is changed and displayed in the screen, as well as in the updated **Work with Native Object Security Templates** screen.

### **Compare Current Security to Planned**

Because you sometimes change security settings due to changing circumstances, it is important to verify regularly that the current security settings match the planned security settings. You can view the settings online, print out a report, or send them to an OUTFILE which you can analyze later.

.....

#### **Display and Update Security Settings**

 Select 11. Work with Exceptions in the Native Object Compliance menu (STRCMP > 2). The Check Current Object Security to Templates screen appears.

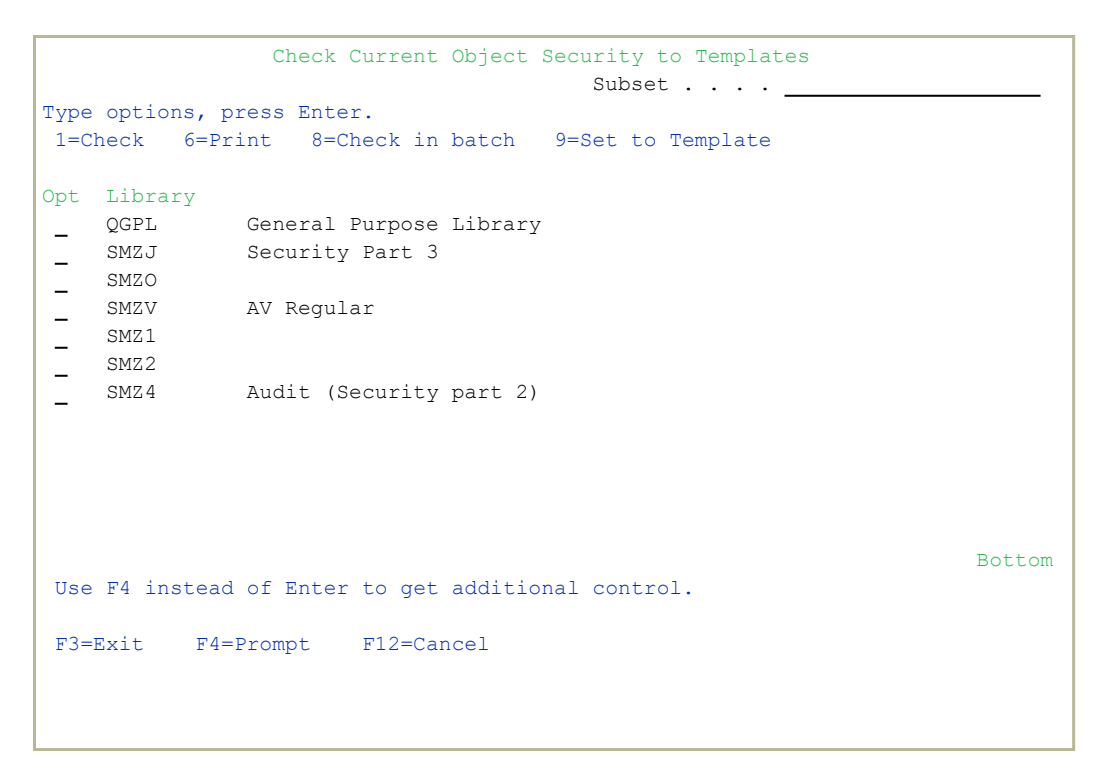

2. Type **1** to check the objects or **8** to check in batch. The **Native Object Security Exceptions** screen appears.

| ]                     | Native Objec | t Security | Exceptions | S          | ystem: S | 3520    |
|-----------------------|--------------|------------|------------|------------|----------|---------|
|                       |              |            | Subset (   | Dbject .   |          |         |
| Type options, press E | nter.        |            |            | Library    |          |         |
| 1=Current security    | 5=Template   | e security |            | Гуре       |          |         |
| 7=Add new template    | 8=Modify t   | emplate    | 2          | Attribute  |          |         |
| 9=Set to template     |              |            |            |            |          |         |
| Opt Library Object    | Туре         | Attribute  | Exception  |            |          |         |
| SMZ2 CPYFRM           | PCFM *FILE   | DSPF       | Owner misr | natch.     |          |         |
| SMZ2 DEMODT.          | AQ *FILE     | PF-DTA     | Owner misr | natch.     |          |         |
| SMZ2 FSDDSS           | RC *FILE     | PF-SRC     | Missing or | mismatch   | object   | authori |
| SMZ2 FSLDTA           | FM *FILE     | DSPF       | Missing or | mismatch   | object   | authori |
| SMZ2 FSTMEN           | U *FILE      | DSPF       | Missing or | mismatch   | object   | authori |
| SMZ2 PRDSTE           | MP *FILE     | PF-DTA     | Missing o  | mismatch   | object   | authori |
| SMZ2 PSPMSG           | FM *FILE     | DSPF       | Missing o  | mismatch   | object   | authori |
| SMZ2 PSRDRI           | FM *FILE     | DSPF       | Missing or | mismatch   | object   | authori |
| SMZ2 PSRDRR           | RN *FILE     | PF-DTA     | Missing or | mismatch   | object   | authori |
| SMZ2 PSRDRU           | FM *FILE     | DSPF       | Missing or | mismatch   | object   | authori |
| SMZ2 RMVFM            | *FILE        | DSPF       | Missing o  | mismatch   | object   | authori |
| SMZ2SMZPLG            | FM *FILE     | DSPF       | Missing o  | mismatch   | object   | authori |
| _ SMZ2 TLDTQF         | *FILE        | PF-DTA     | Missing or | r mismatch | object   | authori |
|                       |              |            |            |            | 1        | Aore    |
| F3=Exit F8=Print      | F12=Cancel   |            |            |            |          |         |
|                       |              |            |            |            |          |         |
|                       |              |            |            |            |          |         |
|                       |              |            |            |            |          |         |

3. Type **1** to view the current security settings. The **Current Object Compliance** screen appears; the mismatch fields appear on a black background. The screen details the current object authority at the bottom of the screen.

|            |            | Cu        | rrent Ob | oject Co | mplia | nce   |       | Sy    | stem: | S520     |
|------------|------------|-----------|----------|----------|-------|-------|-------|-------|-------|----------|
| Object .   | . : CPYFR  | MPCFM     | Тζ       | ype      | . :   | *FILE |       |       |       |          |
| Library    | . : SMZ2   |           | At       | tribute  | . :   | DSPF  |       |       |       |          |
|            |            |           |          |          |       |       |       |       |       |          |
|            |            |           | Templa   | ate      | Curre | nt    |       |       |       |          |
| Authorizat | ion list   |           | *NONE    |          | *NONE |       |       |       |       |          |
| Owner      |            |           |          |          | QPGMR |       |       |       |       |          |
| Primary gr | coup       |           | *NONE    |          | *NONE |       |       |       |       |          |
| Audit valu | ie         |           |          |          | *NONE |       |       |       |       |          |
| Replace sp | ecific aut | horities. | Y        |          |       |       |       |       |       |          |
|            |            | ** Cu     | rrent Ok | oject Au | thori | ty ** |       |       |       |          |
|            | Object     |           | Object   | ;        |       |       |       | Dat   | a     |          |
| User       | Authority  | Opr Mgt   | Exist    | Alter    | Ref   | Read  | Add   | Upd   | Dtl   | Execute  |
| *PUBLIC    | *CHANGE    | X         |          |          |       | Х     | Х     | X     | Х     | Х        |
| QPGMR      | *ALL       | х х       | Х        | Х        | Х     | Х     | Х     | Х     | Х     | Х        |
|            |            |           |          |          |       |       |       |       |       |          |
|            |            |           |          |          |       |       |       |       |       |          |
|            |            |           |          |          |       |       |       |       |       |          |
|            |            |           |          |          |       |       |       |       |       |          |
|            |            |           |          |          |       |       |       |       |       |          |
|            |            |           |          |          |       |       |       |       |       | Bottom   |
| Enter=Cont | inue F3=   | Exit F9   | =Set E   | F11=Togg | le Cu | rrent | / Tem | plate | F1    | 2=Cancel |
|            |            |           |          |          |       |       |       | -     |       |          |
|            |            |           |          |          |       |       |       |       |       |          |
|            |            |           |          |          |       |       |       |       |       |          |

4. Type 5 in the Native Object Security Exceptions (STRCMP > 2 > 11 > 1) screen to view the planned security settings. The Template Compliance screen appears; the mismatch fields will appear on a black background. The screen details the template object authority at the bottom of the screen.

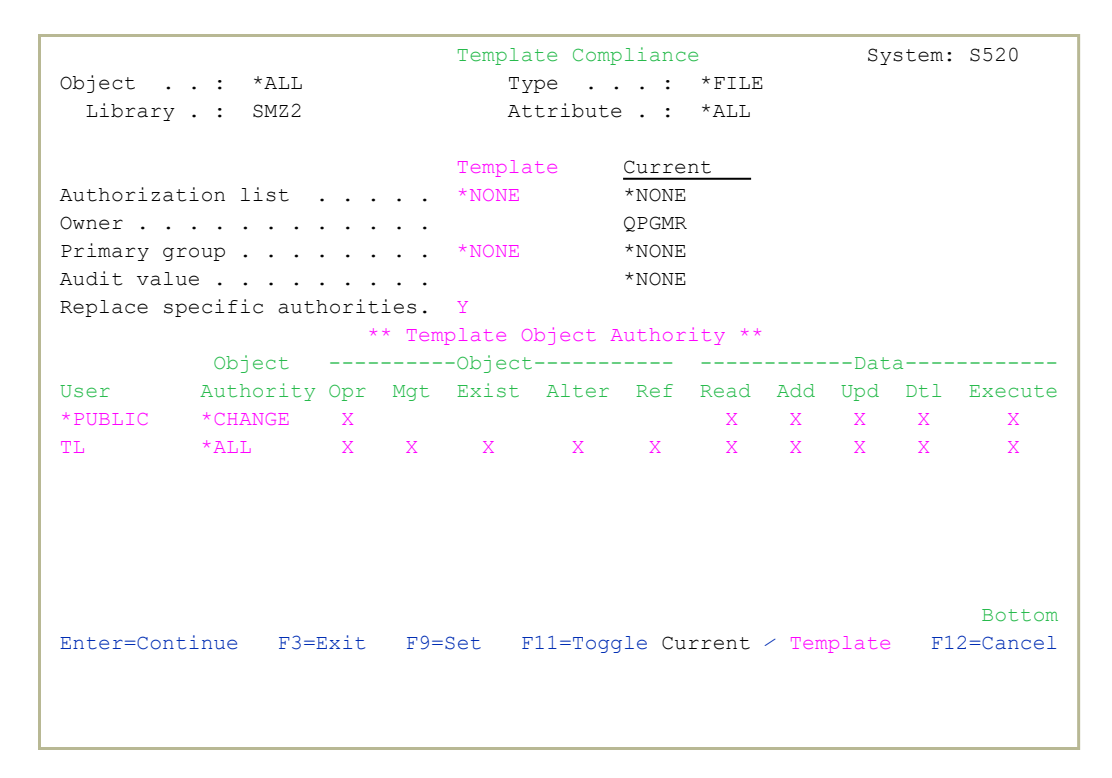

- Type 8 in the Native Object Security Exceptions (STRCMP > 2 > 11 > 1) screen to modify the object security plan.
- To adjust the object authorization settings to the plan, type 9 in the Native Object Security Exceptions (STRCMP > 2 > 11 > 1) screen, and the Set object compliance to template screen will appear displaying the planned authorization settings.

Set object compliance to template System: S520 Object . . : CPYFRMPCFMType . . . : \*FILELibrary . : SMZ2Attribute . : DSPF Press Enter to confirm setting object compliance to template, F12 to Cancel. Template Current Authorization list . . . . \*NONE \*NONE QPGMR \*NONE Owner . . . . . . . . . . . . . Primary group . . . . . . . \*NONE Audit value . . . . . . . . . Replace specific authorities. Y \*\* Template Object Authority \*\* Object -----Data-----Data-----User Authority Opr Mgt Exist Alter Ref Read Add Upd Dtl Execute \*PUBLIC \*ALL TL Bottom Enter=Set Object Security F12=Cancel

7. Press **Enter** to confirm and change single object authority. If there is an error, the following message appears:

"Some settings were NOT set for object <ObjectName> type <ObjectType> in library <LibraryName>"

## Check/Set By Commands

The options in this section allow you to check the currents settings and, if necessary, to reset the settings to the template settings. The table below describes the parameters for all of the options in this section.

.....

The options for the parameters shown below include all options for all fields, as this table is for all the Check/Set By Commands. Where the parameter appears with a > next to it, the parameter has been preset and should not be changed.

| Parameters                         | Description                                                                                                    |
|------------------------------------|----------------------------------------------------------------------------------------------------|
| Object /<br>Library                | Name – Print the report for a specific object only.<br>Generic* – Print the report with all objects whose name<br>starts with the given string in the given library.<br>*ALL – Print the report for all the objects in the library. |
| Object type                        | *ALL – Print the report for all object types.<br>Name – Print the report for a specific object type only.                                                                                                    |
| Object<br>attribute                | *ALL – Print the report for all object attributes.<br>Name – Print the report for a specific object attribute<br>only.                                                                                                    |
| Number of<br>records to<br>process | Number – the number of records to process from the<br>input file<br>*NOMAX – process all records                                                                                                    |
| Output                             | * *NONE *PDF *HTML *CSV *OUTFILE *PRINT *PRINT1 *PRINT2 *PRINT3 *PRINT5 *PRINT5 *PRINT6 *PRINT8 *PRINT8 *PRINT9                                                                                                    |
| Create<br>work file                | *YES<br>*NO                                                                                                    |
| Set<br>authority<br>to<br>template | *YES<br>*NO                                                                                                    |
| Job<br>description                 | Name<br>*NONE                                                                                                    |

| Parameters                                | Description                                                                                                    |
|-------------------------------------------|----------------------------------------------------------------------------------------------------|
| / Library                                 |                                                                                                    |
| File to<br>receive<br>output /<br>Library | Name – Enter the name of the Outfile to receive the data<br>in the given Library<br>*AUTO – to create a name for the Outfile in the given<br>Library                                                                     |
| Output<br>member to<br>receive<br>output  | The member to receive the Outfile<br>Name – Enter the name of the member in the Outfile<br>*FIRST – Use the first member of the Outfile<br>*FILE – Use the member with the same name as the<br>Outfile itself            |
| Replace or<br>add<br>records              | *REPLACE – Replace records in an existing member with<br>the records created now<br>*ADD – Add the records created now to the records that<br>already exist in the member                                                |
| Add<br>column<br>headings                 | *NO<br>*YES                                                                                                    |
| Mail to                                   | Enter the email addresses to receive the Compliance<br>Report                                                                                                    |
| Mail text                                 | Enter a text for the mail.                                                                                                    |
| Object size<br>to allow<br>attach         | Enter the maximum size for the attachment to the email.<br>Number – Enter the maximum size of the attachment in<br>megabytes<br>*NO – Do not allow an attachment<br>*NOMAX – There is no maximum size for the attachment |
| Delete if<br>attached                     | *NO – Do not delete the original file if attaching it to an<br>email<br>*YES – Delete the original file if attaching it to an email                                                                                      |
| Object                                    | Name – Enter the name of the object<br>*AUTO – to create a name for the object                                                                                                    |
| Directory                                 | /iSecurity/NOC –<br>*DATE –                                                                                                    |
| User<br>defined<br>data                   | Internal use only                                                                                                    |

#### **Print Security Settings**

 Select 21. Print in the Native Object Compliance menu (STRCMP > 2). The Native Object Compliance screen appears.

| Native Object Complia                                                          | nce (WRKNOC)                                                                                                    |
|--------------------------------------------------------------------------------|----------------------------------------------------------------------------------------------------|
| Type choices, press Enter.                                                     |                                                                                                    |
| Object                                                                         | Name, generic*, *ALL<br>Name<br>*ALL, *ALRTBL, *AUTL<br>*ALL, BAS, BASP, C, CBL<br>Number, *NOMAX<br>*, *PRINT, *PDF, *HTML<br>*YES, *NO<br>*YES, *NO<br>Name, *NONE<br>Name, *PRODUCT, *LIBL |
| F3=Exit F4=Prompt F5=Refresh F10=Addit<br>F13=How to use this display F24=More | Bottom<br>ional parameters F12=Cancel<br>keys                                                                                                    |

2. Enter the parameters for report you need and press Enter.

#### Send Security Settings to an Outfile

 Select 22. OUTFILE (Output File) in the Native Object Compliance menu (STRCMP > 2). The Native Object Compliance screen appears.

| Native Obje                                                                                                    | ct Compliance (WRKNOC)                                                                                                    |
|----------------------------------------------------------------------------------------------------|----------------------------------------------------------------------------------------------------|
| Type choices, press Enter.                                                                                                    |                                                                                                    |
| Object                                                                                                    | Name, generic*, *ALLName*ALL*ALL, *ALRTBL, *AUTL*ALL*ALL, BAS, BASP, C, CBL*NOMAX*OUTFILE*, *PRINT, *PDF, *HTML*YES*YES, *NO*NONEName, *PRODUCT, *LIBL*AUTO*DATEName, *LIBL, *CURLIB, *DATE |
| <pre>Output member options:<br/>Member to receive output<br/>Replace or add records<br/>F3=Exit F4=Prompt F5=Refresh<br/>F13=How to use this display</pre> | <u>*FIRST</u> Name, *FILE, *FIRST<br><u>*REPLACE</u> *REPLACE, *ADD<br>Bottom<br>F10=Additional parameters F12=Cancel<br>F24=More keys                                                      |

2. Enter the parameters for the report you need and press Enter.

#### Send Security Settings in an Email as a PDF or an HTML file

 Select 23. PDF file (E-Mail Output) or 24. HTML file (E-Mail Output) in the Native Object Compliance menu (STRCMP > 2). The Native Object Compliance screen appears.

| Native Obje                                                 | ct Compliance                                                   | (WRKNOC)                                                                                                    |
|-------------------------------------------------------------|-----------------------------------------------------------------|----------------------------------------------------------------------------------------------------|
| Type choices, press Enter.                                  |                                                                 |                                                                                                    |
| Object                                                      | *ALL<br>*ALL<br>*NOMAX<br>*PDF<br>*YES<br>*NO<br>*NONE<br>*USER | <pre>Name, generic*, *ALL<br/>Name<br/>*ALL, *ALRTBL, *AUTL<br/>*ALL, BAS, BASP, C, CBL<br/>Number, *NOMAX<br/>*, *PRINT, *PDF, *HTML<br/>*YES, *NO<br/>*YES, *NO<br/>Name, *NONE<br/>Name, *PRODUCT, *LIBL</pre> |
| F3=Exit F4=Prompt F5=Refresh<br>F13=How to use this display | F10=Additiona<br>F24=More keys                                  | More<br>al parameters F12=Cancel<br>s                                                                                                    |

2. Enter the parameters for the report you need and press Enter.

#### **Enforce Security**

 Select 25. Print and Set to Template or 26. OUTFILE, and Set to Template in the Native Object Compliance menu (STRCMP > 2). The Native Object Compliance screen appears.

| Native Object Compl                                                         | iance (WRKNOC)                                                                                                    |
|-----------------------------------------------------------------------------|----------------------------------------------------------------------------------------------------|
| Type choices, press Enter.                                                  |                                                                                                    |
| Object                                                                      | <pre>Name, generic*, *ALL<br/>Name<br/>*ALL, *ALRTBL, *AUTL<br/>*ALL, BAS, BASP, C, CBL<br/>Number, *NOMAX<br/>*, *PRINT, *PDF, *HTML<br/>*YES, *NO<br/>*YES, *NO<br/>Name, *NONE<br/>Name, *PRODUCT, *LIBL</pre> |
| F3=Exit F4=Prompt F5=Refresh F10=Add<br>F13=How to use this display F24=Mor | Bottom<br>itional parameters F12=Cancel<br>e keys                                                                                                    |

| Native Object Compliance                                                                                                    | e (WRKNOC)                                                                                                    |
|----------------------------------------------------------------------------------------------------|----------------------------------------------------------------------------------------------------|
| Type choices, press Enter.                                                                                                    |                                                                                                    |
| Object                                                                                                    | <pre>Name, generic*, *ALL<br/>Name<br/>*ALL, *ALRTBL, *AUTL<br/>*ALL, BAS, BASP, C, CBL<br/>Number, *NOMAX<br/>*, *PRINT, *PDF, *HTML<br/>*YES, *NO<br/>*YES, *NO<br/>Name, *NONE<br/>Name, *PRODUCT, *LIBL<br/>Name, *AUTO<br/>Name, *LIBL, *CURLIB, *DATE</pre> |
| Output member options:<br>Member to receive output <u>*FIRST</u><br>Replace or add records <u>*REPLACE</u><br>F3=Exit F4=Prompt F5=Refresh F10=Addition<br>F13=How to use this display F24=More key | Name, *FILE, *FIRST<br>*REPLACE, *ADD<br>Bottom<br>nal parameters F12=Cancel<br>ys                                                                                                    |

Since this option is based on the WRKNOC command, it can be scheduled to run when needed to prevent system overload.

### **Rules Wizard**

Use the Rules Wizard to define rule settings quickly.

 Select 41. Wizard to Create Rules in the Native Object Compliance menu (STRCMP > 2). The Native Obj Sec Rules Wizard screen appears.

.....

| Native Obj Compliance Wiza                               | ard (WZRNOC)                                                                                                    |
|----------------------------------------------------------|----------------------------------------------------------------------------------------------------|
| Type choices, press Enter.                               |                                                                                                    |
| Library                                                  | Name<br>Name, generic*, *ALL<br>*ALL, *ALRTBL, *AUTL<br>*ALL, BAS, BASP, C, CBL<br>*ALL, *CURRENT<br>*REPLACE, *USE<br>1-10<br>1-20<br>Y, N<br>Y, N<br>Y, N<br>Y, N<br>Y, N<br>Y, N |
| F3=Exit F4=Prompt F5=Refresh F12=Cancel<br>F24=More keys | Bottom<br>F13=How to use this display                                                                                                    |

| Parameters                  | Description                                                                                                    |
|-----------------------------|----------------------------------------------------------------------------------------------------|
| Library                     | The Library that contains the objects on which the rules will apply                                            |
| Object                      | The object for which the rules will apply.                                                                     |
|                             | Generic* - all objects that start with the entry<br>*ALL – all objects                                         |
| Object type                 | The Object type on which the rules will apply.<br>Enter *ALL or press F4 for a list of object types.           |
| Object attribute            | The Object attribute on which the rules will apply.<br>Enter *ALL or press F4 for a list of object attributes. |
| System which rules apply to | *CURRENT = The rules will apply only on the current system<br>*ALL = The rules will apply on all systems       |
| Replace or use              | *REPLACE = replace existing rules                                                                              |
| wizard rules                |                                                                                                    |
| Maximum                     | 1-10                                                                                                    |
| generic* length             |                                                                                                    |
| Objs to consider            | 1-20                                                                                                    |
| as exception                |                                                                                                    |
| Check AUTL                  | Y = Yes<br>N = No<br>The default value is Y.                                                                   |
| Check PGP                   | Y = Yes<br>N = No<br>The default value is Y.                                                                   |
| Check User                  | Y = Yes                                                                                                    |
| specific                    | N = No<br>The default value is Y                                                                               |
| authority                   |                                                                                                    |
| Check OWNER                 | Y = Yes<br>N = No<br>The default value is N                                                                    |
| Check Audit                 | Y = Yes                                                                                                    |
| Value                       | N = No                                                                                                    |
| Value                       | i në derault valuë IS N.                                                                                       |

2. Enter the required parameters and press Enter.

# Error Log

You can display an Error Log based on a dedicated compliance message queue.

.....

1. Select **51**. **Display Error Log** in the **Native Object Compliance** menu (*STRCMP* > 2). The **Display Messages** screen appears.

|                                                                                       | Display Messages (DSP                     | MSG)                                                                              |
|---------------------------------------------------------------------------------------|-------------------------------------------|-----------------------------------------------------------------------------------|
| Type choices, press Enter.                                                            |                                           |                                                                                   |
| Message queue                                                                         | > <u>CMPNTVL</u><br>> <u>SMZ4DTA</u><br>* | Name, *WRKUSR, *SYSOPR<br>Name, *LIBL, *CURLIB<br>*, *PRINT, *PRTWRAP             |
|                                                                                       | Additional Parameters                     |                                                                                   |
| Message type<br>Messages to display first<br>Severity code filter<br>Assistance level | *ALL<br>*LAST<br>0<br>*PRV                | *ALL, *INFO, *INQ, *COPY<br>*LAST, *FIRST<br>0-99, *MSGQ<br>*PRV, *USRPRF, *BASIC |
| F3=Exit F4=Prompt F5=R0<br>F24=More keys                                              | efresh F12=Cancel                         | Bottom<br>F13=How to use this display                                             |

| Deremeters                      | Description                                                                                                    |
|---------------------------------|----------------------------------------------------------------------------------------------------|
| Parameters                      | Description                                                                                                    |
| Message<br>queue                | The message queue that contains the compliance error messages<br>CMPNTVL<br>*WRKUSR<br>*SYSOPR<br>*USRPRF<br>*WRKSTN                                                                                                    |
| Library                         | The Library that contains the message queue<br>Name<br>*LIBL<br>*CURLIB                                                                                                    |
| Output                          | The output format<br>* – Display the output on the screen<br>*PRINT – Send the output to the job's spool queue<br>*PRTWRAP – Send the output to the job's spool queue, where it will be printed without truncation<br>on more than one line                                             |
| Message<br>type                 | *ALL – Show all messages from the message queue<br>*INFO – Show informational messages only<br>*INQ – Show inquiry messages only<br>*COPY – Show only copies of inquiry messages that were sent to other messages queues and are still<br>waiting for replies                           |
| Messages<br>to display<br>first | Define the order in which to display the messages<br>*LAST – Show the last (newest) message at the beginning<br>*FIRST – Show the first (oldest) message at the beginning                                                                                                    |
| Severity<br>code filter         | Only show messages of this severity or higher.<br>0-99 – Specify the value at which messages are shown. If you enter 00, all messages are shown<br>*MSGQ – All messages having a severity code greater than or equal to the severity code specified for<br>the message queue are shown. |
| Assistance<br>level             | Define which user interface to display<br>*PRV – The previous user interface used appears<br>*USRPRF – The user interface stored in the current user profile is used<br>*BASIC – The Operational Assistant user interface is used<br>*INTERMED – The system user interface is used      |

2. Enter the required parameters and press Enter.

# Working with IFS Object Compliance

The purpose of this Chapter is to provide the means to create settings for IFS Object Compliance.

#### Creating IFS Object Security Template

- 1. To work with IFS Object Security Templates, select **3. IFS Objects** in the **Compliance for PCI, SOX, HIPAA etc.** menu (*STRCMP*).
- 2. The IFS Object Compliance menu appears.

| AUIOCMN IFS Object                   | ct Compliance         | iSecu   | urity/IOC |
|--------------------------------------|-----------------------|---------|-----------|
|                                      |                       | System: | RLDEV     |
| Select one of the following:         |                       |         |           |
|                                      |                       |         |           |
| IFS Object Compliance                |                       |         |           |
| 1. Work with Templates               |                       |         |           |
| Compare Current to Templates         |                       |         |           |
| 11. Work with Exceptions             |                       |         |           |
|                                      |                       |         |           |
| Set By Commands                      | Setting Results       |         |           |
| 21. Print                            | 51. Display Error Log |         |           |
| 22. OUTFILE (Output File)            |                       |         |           |
| 23. PDF file (E-Mail Output)         |                       |         |           |
| 24. HTML file (E-Mail Output)        |                       |         |           |
| 25. Print and Set to Templates       |                       |         |           |
| 26. OUTFILE, and Set to Templates    |                       |         |           |
|                                      |                       |         |           |
| Selection or command                 |                       |         |           |
| ===>                                 |                       |         |           |
| F3=Exit F4=Prompt F9=Retrieve F      | 12=Cancel             |         |           |
| F13=Information Assistant F16=System | n main menu           |         |           |
| _                                    |                       |         |           |
|                                      |                       |         |           |

3. Select 1. Work with Templates. The Work with IFS Object Security Templates screen appears.

| Work with IFS Object Security T<br>Subset                                    | Cemplates<br>Object . | Syst      | em: RLDEV            |
|------------------------------------------------------------------------------|-----------------------|-----------|----------------------|
| Type options, press Enter.                                                   | Туре                  | ••        |                      |
| 1=Select 3=Copy 4=Delete 6=Global template chq.                              | Attribute             |           |                      |
| 7=Display Authority 9=Compliance                                             | System .              | • • *ALL  |                      |
|                                                                              |                       |           | Directory            |
| Object Link T                                                                | Cype/Attr.            | System    | Subtree              |
| _ *ALL *                                                                     | 'ALL                  | *ALL      | *NONE                |
| /alex/S                                                                      | STMF                  | *ALL      | *NONE                |
| /tmp/ S                                                                      | STMF                  | *ALL      | *NONE                |
| F3=Exit F5=Refresh F6=Add new F8=Print F12=Cancel<br>F22=Display entire link | L F13=Repea           | at F14=Cl | Bottom<br>ear Repeat |

4. Press **F6** to create a new IFS object security planning. The **Add IFS Object Security Template** screen appears.

|                                           | Add IFS Object Security Template System: RLDEV                                      |
|-------------------------------------------|-------------------------------------------------------------------------------------|
| Type information, p                       | press Enter.                                                                        |
| Object                                    | *ALL                                                                                |
|                                           |                                                                                     |
|                                           |                                                                                     |
|                                           |                                                                                     |
| Type                                      | *ALL         *ALL, DIR, STMF, FILE           *ALL         *ALL, DOC, ZIP, PF-DTA    |
| System<br>Directory subtree               | *ALL *ALL, Name<br>*NONE *ALL, *NONE                                                |
|                                           |                                                                                     |
| Type=*ALL is valid<br>It is not recommend | only for Object=*ALL.<br>ded to mix Directory subtree *ALL and *NONE for same tree. |
| F3=Exit F4=Prompt                         | F12=Cancel F22=Display entire object                                                |
|                                           |                                                                                     |
| F3=Exit F4=Prompt                         | F12=Cancel F22=Display entire object                                                |

| Parameters | Description                                                                                                  |
|------------|----------------------------------------------------------------------------------------------------|
| Object     | *ALL = all the objects in the library                                                                        |
| Туре       | Enter object type.<br>Press <b>F4</b> for a full list of types.<br>*ALL is only valid if Object is also *ALL |
| Attribute  | Enter object attribute.<br>Press <b>F4</b> for a full list of attribute.                                     |
| System     | Name = enter the system name<br>*ALL = all systems                                                           |

5. Enter the parameters for the object you want to define and press **Enter**. The second **Add IFS Object Security Template** appears.

|            | A            | Add IFS Obj | ect Seci | urity Ter | nplate           |          | Sy     | stem: | RLD | EV   |
|------------|--------------|-------------|----------|-----------|------------------|----------|--------|-------|-----|------|
| Object .   | . : /joe/    |             |          |           |                  | Туре     |        | : CM  | D   |      |
|            |              |             |          |           |                  | Attri    | oute . | : *A  | LL. |      |
|            |              |             |          |           |                  | System   | n      | : *A  | LL. |      |
| Type info  | rmation to v | verify, pre | ss Ente  | r. (Blan) | <pre> fiel</pre> | ds are 1 | not ve | rifie | d)  |      |
| Authorizat | ion list .   |             | Na       | ame, *NOM | ЛЕ               |          |        |       |     |      |
| Owner      |              |             | Na       | ame       |                  |          |        |       |     |      |
| Primary gi |              |             | Na       | ame, *NON | νE               |          |        |       |     |      |
| Auditing v | value        |             |          | USRPRF, ' | 'ALL,            | *CHANGE  | *NON   | Ξ     |     |      |
| Directory  | subtree      | *NONE       | *;       | ALL, *NON | νE               |          |        |       |     |      |
| Replace sp | pecific aut. | N           | Y        | =Yes, A=A | Add, N           | =No chai | nge    |       |     |      |
|            | Object       | Data        | (        | Object    |                  |          | Da     | ta    |     |      |
| User       | Authority    | Authority   | Exist M  | Mgt Alter | r Ref            | Opr Rea  | ad Add | Upd   | Dlt | Exec |
|            |              |             | _        |           | _                |          | _      | _     | _   | _    |
|            |              |             |          |           |                  |          | _      | _     | _   | _    |
|            |              |             |          |           |                  |          | _      | _     | _   | _    |
|            |              |             |          |           |                  |          | _      | _     | _   | _    |
|            |              |             |          |           |                  |          | _      | _     | _   | _    |
|            |              |             | _        |           | _                |          | _      | _     | _   | _    |
|            |              |             |          |           |                  |          |        |       | Mor | e    |
| F3=Exit    | F4=Prompt    | F10=Repla   | ce by c  | urrent au | uthori           | ty       | F12=Ca | ancel |     |      |
| F22=Displa | ay entire li | nk          |          |           |                  |          |        |       |     |      |
|            |              |             |          |           |                  |          |        |       |     |      |
|            |              |             |          |           |                  |          |        |       |     |      |
|            |              |             |          |           |                  |          |        |       |     |      |

| Parameters                     | Description                                                                                                    |
|--------------------------------|----------------------------------------------------------------------------------------------------|
| Authorization<br>list<br>Owner | Name = enter authorization list name<br>*NONE<br>Press <b>F4</b> to view a list of the authorization list<br>Name = enter User's name                                                                                                    |
| Primary<br>Group               | Another owner of the object<br>Name = enter primary group name<br>*NONE<br>Press <b>F4</b> to view a list of groups                                                                                                    |
| Auditing<br>Value              | When to record object access<br>*USRPRF = Every access to the object done by a specific user profile will be recorded<br>*ALL = Every access to the object will be recorded<br>*CHANGE = only changes in the object are recorded<br>*NONE =                                                                                                    |
| Replace<br>specific aut.       | Y=Yes, replace current authorization<br>A=Add to the current authorizations<br>N=No change                                                                                                    |
| User/Object<br>Authority       | User = Type a specific User Name or press <b>F4</b> to view a list of Users<br>Object Authority =Type one of the following options<br>*ALL<br>*NONE<br>Data Authority =Type one of the following options<br>*RWX<br>*RX<br>*RX<br>*RX<br>*WX<br>*R<br>*W<br>*X<br>*EXCLUDE<br>*NONE<br>*AUTL (for *PUBLIC only)<br>Define the actions a user can perform on a specific object within the library:<br><b>Exist = authority to control the object's existence and</b><br><b>ownership</b> |
|                                | Mgt = Object management authorit                                                                                                    |
|                                | Alter = authority to change the attributes of an object                                                                                                    |
|                                | Ref = specify the object as the first level in a referential constraint.                                                                                                    |
|                                | <ul> <li>Opr = Object operational authority</li> </ul>                                                                                                    |
|                                | Read = access the object contents                                                                                                    |
|                                | Add = add entries to the object.                                                                                                    |
|                                | <ul> <li>Upd = change the content of existing entries in the<br/>object.</li> </ul>                                                                                                    |
|                                | Dtl = remove entries from the object                                                                                                    |
|                                | <ul> <li>Execute = authority to run a program or search a library<br/>or directory.</li> </ul>                                                                                                    |

6. Enter the parameters for the object you want to define and press Enter.

#### Copying IFS Object Security Template

- Select 1. Work with Templates in the IFS Object Security menu (STRCMP > 3). The Work with IFS Object Security Templates window appears.
- 2. Enter **3** on each row you want to copy and press **Enter**. The **Copy IFS Object Security Template** screen appears.

|                         | Copy IFS       | Object Secu              | rity Template             | System: RLDEV |
|-------------------------|----------------|--------------------------|---------------------------|---------------|
| Type choices, p         | oress Enter.   |                          |                           |               |
| To type<br>To attribute | *SAME<br>*SAME | Type, *SAM<br>Attr, *SAM | E *ALL<br>E *ALL          |               |
| Object Link<br>/alex/   |                | Type/Attr.<br>*ALL       | New Object Link<br>/alex/ |               |
| /joe/                   |                | *ALL                     | /joe/                     |               |
|                         |                |                          |                           |               |
|                         |                |                          |                           |               |
|                         |                |                          |                           |               |
|                         |                |                          |                           |               |
|                         |                |                          |                           |               |
| F3=Exit F4=Pr           | compt F12=Canc | cel F22=Di               | splay entire link         |               |
|                         |                |                          |                           |               |
|                         |                |                          |                           |               |

 In the **Type** field, enter the type or \*SAME to leave it unchanged. In the Attribute field, enter the attribute or \*SAME to leave it unchanged. Press Enter.

The data is copied and displayed in the table below, as well as in the updated **Work with IFS Object Security Templates** screen.

#### Changing IFS Object Security Templates

- Select 1. Work with Templates in the IFS Object Security menu (STRCMP > 3). The Work with IFS Object Security Templates screen appears.
- To change batches of IFS object security planning, enter option 6 for each row you want to change and press Enter. The Global Change of IFS Object Compliance Policy screen appears.

| Glo<br>Type information to                                                                         | bal Change of<br>verify, press                          | IFS Object Compliance Policy System: RLDEV<br>Enter. (Blank fields are not verified)                                             |
|----------------------------------------------------------------------------------------------------|---------------------------------------------------------|----------------------------------------------------------------------------------------------------|
| Authorization list<br>Owner<br>Primary group<br>Auditing value .<br>Object Link<br>/alex/<br>/joe/ | - <u>*NONE</u><br>- <u>ALEX3</u><br>- <u>*NONE</u><br>- | Name, *NONE<br>Name, *NONE<br>*USRPRF, *ALL, *CHANGE, *NONE<br>Type/Attr. System Auth. List<br>STMF *ALL *NONE<br>CMD *ALL *NONE |
| F3=Exit F4=Prompt                                                                                  | F12=Cancel                                              | F22=Display entire link                                                                                                    |

3. For the **Authorization list**, **Owner**, **Primary group** and **Audititing value**, enter the specific changes to make and press Enter.

The data is changed and displayed in the screen, as well as in the updated **Work with IFS Object Security Templates** screen.

#### **Display and Update IFS Object Security Settings**

 Select 11. Work with Exceptions in the IFS Object Security menu (STRCMP > 3). The Check Current Object Security with Templates screen appears.

| Check Cu                                                                | rrent Object S               | Security with<br>Subset .    | Templates                                 |                                                |                                                     |
|-------------------------------------------------------------------------|------------------------------|------------------------------|-------------------------------------------|------------------------------------------------|-----------------------------------------------------|
| Type options, press Enter                                               |                              |                              |                                           |                                                |                                                     |
| 1=Check 6=Print 8=Ch                                                    | eck in batch                 | 9=Set to te                  | mplate                                    |                                                |                                                     |
| Opt Object Link<br>_ *ALL<br>_ /alex/*ALL<br>_ /joe/*ALL<br>_ /tmp/*ALL |                              |                              | Type/Attr.<br>*ALL<br>STMF<br>CMD<br>STMF | System<br>*ALL<br>*ALL<br>*ALL<br>*ALL<br>*ALL | Dir.<br>Subtree<br>*NONE<br>*NONE<br>*NONE<br>*NONE |
| Use F4 instead of Enter -<br>F3=Exit F4=Prompt :                        | to get additio<br>F12=Cancel | onal control.<br>F22=Display | entire link                               |                                                | Bottom                                              |

- 2. Type **1** to check the objects or **8** to check in batch. The **IFS Object Secur**ity Exceptions screen appears.
- 3. Type **1** to view the current security settings. The **Current Object Compliance** screen appears; the mismatch fields appear on a black background. The screen details the current object authority at the bottom of the screen.
- 4. Type **5** in the **IFS Object Security Exceptions** screen to view the planned security settings. The **Template Compliance** screen appears; the mismatch fields will appear on a black background. The screen details the template object authority at the bottom of the screen.
- 5. Type **8** in the **IFS Object Security Exceptions** screen to modify the object security plan.

- 6. To adjust the object authorization settings to the plan, type **9** in the **IFS Object Security Exceptions** screen, and the **Set object compliance to template** screen will appear displaying the planned authorization settings.
- 7. Press **Enter** to confirm and change single object authority.

### Set By Commands

The options in this section allow you to check the currents settings and, if necessary, to reset the settings to the template settings. The table below describes the parameters for all of the options in this section.

The options for the parameters shown below include all options for all fields, as this table is for all the Set By Commands. Where the parameter appears with a > next to it, the parameter has been preset and should not be changed.

| Parameters                         | Description                                                                                                    |
|------------------------------------|----------------------------------------------------------------------------------------------------|
| IFS Object<br>Directory            | Print the report for a specified IFS Object Directory.                                                                                                    |
| Object type                        | *ALL – Print the report for all object types.<br>Name – Print the report for a specific object type only.<br>Press F4 for a list of object types.              |
| Object<br>attribute                | *ALL – Print the report for all object attributes.<br>Name – Print the report for a specific object attribute<br>only.<br>Press F4 for a list of object types. |
| Number of<br>records to<br>process | Number – the number of records to process from the<br>input file<br>*NOMAX – process all records                                                               |
| Output                             | * *NONE *PDF *HTML *CSV *OUTFILE *PRINT *PRINT1 *PRINT1 *PRINT2 *PRINT3 *PRINT5 *PRINT6 *PRINT7 *PRINT8 *PRINT8 *PRINT9                                        |
| Create<br>work file                | *YES<br>*NO                                                                                                    |
| Set<br>authority<br>to<br>template | *YES<br>*NO                                                                                                    |
| Job<br>description                 | Name<br>*NONE                                                                                                    |

| Parameters                                | Description                                                                                                    |  |
|-------------------------------------------|----------------------------------------------------------------------------------------------------|--|
| / Library                                 |                                                                                                    |  |
| File to<br>receive<br>output /<br>Library | Name – Enter the name of the Outfile to receive the data<br>in the given Library<br>*AUTO – to create a name for the Outfile in the given<br>Library                                                                     |  |
| Output<br>member<br>options               | The member to receive the Outfile<br>Name – Enter the name of the member in the Outfile<br>*FIRST – Use the first member of the Outfile<br>*FILE – Use the member with the same name as the<br>Outfile itself            |  |
| Replace or<br>add<br>records              | *REPLACE – Replace records in an existing member with<br>the records created now<br>*ADD – Add the records created now to the records that<br>already exist in the member                                                |  |
| Mail to                                   | Enter the email addresses to receive the Compliance<br>Report                                                                                                    |  |
| Mail text                                 | Enter a text for the mail.                                                                                                    |  |
| Object size<br>to allow<br>attach         | Enter the maximum size for the attachment to the email.<br>Number – Enter the maximum size of the attachment in<br>megabytes<br>*NO – Do not allow an attachment<br>*NOMAX – There is no maximum size for the attachment |  |
| Delete if<br>attached                     | *NO – Do not delete the original file if attaching it to an<br>email<br>*YES – Delete the original file if attaching it to an email                                                                                      |  |
| Object                                    | Name – Enter the name of the object<br>*AUTO – to create a name for the object                                                                                                    |  |
| Directory                                 | /iSecurity/report output/<br>*DATE                                                                                                    |  |

#### Print and Send Security Settings

 To print IFS Object Compliance settings, select 21. Print in the IFS Object Security menu (STRCMP > 3). The IFS Object Compliance screen appears. Enter the parameters for report you need and press Enter.

| IFS Object                                                  | Compliance (W                                             | VRKIOC)                                                                                                    |  |
|-------------------------------------------------------------|-----------------------------------------------------------|----------------------------------------------------------------------------------------------------|--|
| Type choices, press Enter.                                  |                                                           |                                                                                                    |  |
| IFS Object Directory                                        |                                                           |                                                                                                    |  |
| Object type                                                 | *ALL<br>*ALL<br>*NOMAX<br>*PRINT<br>*NONE<br>*NO<br>*NONE | <pre>*ALL, AUTL, BLKSF, CFGL *ALL, BAS, BASP, C, CBL Number, *NOMAX *, *PRINT, *PDF, *HTML *ALL, *NONE *YES, *NO *YES, *NO Name, *NONE Name, *PRODUCT, *LIBL</pre> |  |
| F3=Exit F4=Prompt F5=Refresh<br>F13=How to use this display | F10=Additiona<br>F24=More keys                            | Bottom<br>al parameters F12=Cancel<br>s                                                                                                    |  |

- To send IFS Object Compliance settings to an outfile, STRCMP > 3 >
   OUTFILE (Output File). The IFS Object Compliance screen appears. Enter the parameters for report you need and press Enter.
- 3. To send IFS Object Compliance settings in an Email as a PDF or an HTML file, STRCMP > 3 23. PDF file (E-Mail Output) or STRCMP > 68 > 3 > 24. HTML file (E-Mail Output). The IFS Object Compliance screen appears. Enter the parameters for report you need and press Enter.